- Log into your student WebHopper account.
- Under Financial Information
  - o Pay on my account

| R of T 17 2 48 1 Interind Self-see Versel No. 1                                                                                                    |                                                                                                    |
|----------------------------------------------------------------------------------------------------|----------------------------------------------------------------------------------------------------|
| Elevente State Sta | 💁 🕐 Datatel User Interf 🥥 eCheck: Overview 🚺 Austin College   S 🚺 Students 🛛 🗴 🟠 🛱                                                                                                    |
| 🐴 👻 🖾 🖝 🖃 🚽 Page 👻 Safety 👻 Tools 🕶 🔞 🖉 🔊 🕅                                                                                                    |                                                                                                    |
| AUSTIN<br>College                                                                                                    | LOG OUT MAIN MENU STUDENTS MENU CONTACT US                                                                                                    |
| CURRENT STUDENTS - STUDENTS MENU                                                                                                    | Welcome Katherine!                                                                                                    |
| The following links may display confidential information.                                                                                                    |                                                                                                    |
| Financial Aid                                                                                                    | Employee Profile                                                                                                    |
| Financial Aid for Fall/Spring<br>Financial Aid by Term<br>Communications<br>My Class Schedule<br>Search for Courses<br>Test Summary<br>Data Vertification Form<br>Pre-Professional & Major Information                                                                                                    | Pay Advices<br>My Stipends<br>Position Summary<br>Time entry<br>Time history<br>W-2 Electronic Consent<br>W-2 Statements<br>Emergency Notification Information<br>My Registration Information |
| Financial Information                                                                                                    | My Registration Information                                                                                                    |
| 1098T Account Detail<br>Pay on My Account<br>Student Statement<br>Accounts Payable Direct Deposit Bank Information<br>1098T Tuition Statement<br>1098 Electronic Consent                                                                                                    | Express Registration<br>Register and Drop Sections<br>Study Abroad<br>My Checklist                                                                                                    |
| Academic Information                                                                                                    |                                                                                                    |
| Grades<br>Program Evaluation<br>Unofficial Transcript PDE E-mail<br>Austin College Unofficial Transcript<br>Transcript Request<br>Transcript Request Status                                                                                                    |                                                                                                    |
|                                                                                                    | LOG OUT MAIN MENU STUDENTS MENU CONTACT US                                                                                                    |

- Enter the payment amount
- Payment type select E-Check
- Submit

| 1 1 1 1 1 1 1 1 1 1 1 1 1 1 1 1 1 1 1 |                                                                                                    | 0 X    |
|---------------------------------------|----------------------------------------------------------------------------------------------------|--------|
| C 🔁 🕼 https://                        | //hopper.austincollege.edu/hive/webhopper?TOKENIDX=93557358678:SS=18:APP 🔎 🗧 🖒 🚺 Datatel User Interface 4.3 🚺 Austin College   Sherman, 🕅 Pay on My Account 🛛 🗙 | \$ ☆ 🕸 |
|                                       | 🖶 👻 Page 🕶 Safety 🕶 Tools 👻 🔞 🗶 🔊                                                                                                    |        |
| Pending Financi                       | AUSTIN<br>COLLEGE<br>aal Aid is an estimate. Actual Financial Aid is dependent on conditions of your enrollment and eligible charges.                           | 0      |
|                                       | CURRENT STUDENTS Welcome Katherine!                                                                                                    |        |
|                                       | Pay on My Account                                                                                                    |        |
|                                       | * = Required                                                                                                    |        |
|                                       | Payment<br>Amount Balance Description Total<br>Charges Payments Financial Aid<br>Remaining Payment<br>Plans Refunds   1.00 17,445.00 0.00 0.00 0.00 0.00 0.00   |        |
|                                       | Total Amount Due 17,445.00                                                                                                    |        |
|                                       | Payment Type* E-check                                                                                                    |        |
|                                       | SUBMIT                                                                                                    |        |
|                                       | LOG OUT MAIN MENU STUDENTS MENU HELP CONTACT US                                                                                                    |        |
|                                       | WebAdvisor<br>POWERED BY DALAMET 3.I                                                                                                    |        |
|                                       |                                                                                                    |        |
|                                       |                                                                                                    |        |
|                                       |                                                                                                    | ~      |

Electronic Check Entry Screen

- Fill out required fields marked by a \*
- If you need assistance locating the routing and account numbers please click on the link at the top of the page <u>How do I find the routing number, account number, and check number?</u>
- Submit

| CURRENT      | STUDENTS                             |                           |              |                    | Welcome Katherine |
|--------------|--------------------------------------|---------------------------|--------------|--------------------|-------------------|
|              |                                      | Electro                   | nic Check En | try                |                   |
| How do       | I find the routing number, account i | number, and check number? |              |                    |                   |
| * = Required |                                      |                           |              |                    |                   |
| Payment      | Amount 1.00                          |                           |              |                    |                   |
| Convenie     | nce Fee 0.00                         |                           |              |                    |                   |
| Total Pay    | ment Amount 1.00                     |                           |              |                    |                   |
| Check N      | imber*<br>iver's License 123456      | 123                       | State Texas  | ~                  |                   |
| N            | ame on Check* Katherine Ka           | ngaroo                    |              |                    |                   |
| Address*     | 900 North Gran                       | nd Avenue                 |              |                    |                   |
| City*        | Sherman                              | State/Province* Texas     |              | Postal Code* 75090 | )                 |
| Email*       | kkangaroo14@                         | )austincollege.edu        |              |                    |                   |
|              |                                      |                           |              |                    |                   |
|              |                                      |                           | SUBMIT       |                    |                   |

You will receive a payment acknowledgement.

Amounts will then be applied to your student account.

\*\*There are no Service Fees for E-Checks.

If you have any questions, please contact the Business Office at 903.813.2448 or by email at mailto:businessoff@austincollege.edu.